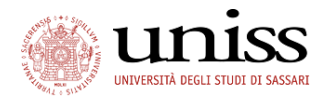

# PagoPA<sup>®</sup>: What is it?

PagoPA<sup>®</sup> is an electronic payments system designed to make it easy, safe and transparent to pay Italian Public Institutions. Since 1 January 2019, it is the only payment method accepted by the University of Sassari.

PagoPA<sup>®</sup> is not a payment website, but a new standardized way to pay Italian Public Institutions via the channels provided by Payment Service Providers (PSP) which have adhered to the system. Payments may be made directly on the site or app the Institution, or via the on-line and physical channels provided by banks and other Payment Service Providers (PSP).

PagoPA<sup>®</sup> is a public system - the rules, standards and tools of which are established by the Italian *Agenzia per l'Italia Digitale* and approved by the Italian Government and by the adhering PSPs - that makes it possible for individuals and businesses to make electronic payments to public institutions in a safe, reliable and simple way, clearly reporting the amount of transaction fees. This is an initiative promoted by the Presidency of the Italian Council of Ministers to which all public administrations are obliged to adhere.

Via the PagoPA<sup>®</sup> system, payments may be made as follows:

- visit https://uniss.esse3.cineca.it, log in and select one of the payment methods: credit card, debit card or prepaid card.

- use the tools made available by your bank or other payment service providers adhering to the initiative (e.g.: on-line banking, ATM, smart phone app, desk, etc.), post offices and SISAL, Lottomatica and Banca5 desks. The list of adhering businesses providing pagoPA<sup>®</sup> services is available at "http://agid.gov.it/pagopa". To make the payment, use the " Codice Avviso di Pagamento" or the QR Code or Bar code printed on the notice.

More information can be found at <u>https://www.agid.gov.it/it/piattaforme/pagopa</u>

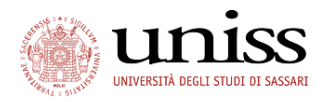

# PagoPA: Payment procedure

After completing the selected procedure (registration, enrollment in a contest or an undergraduate degree etc.), to make the payment via PagoPA, log in the personal area through the SelfStudenti Login button:

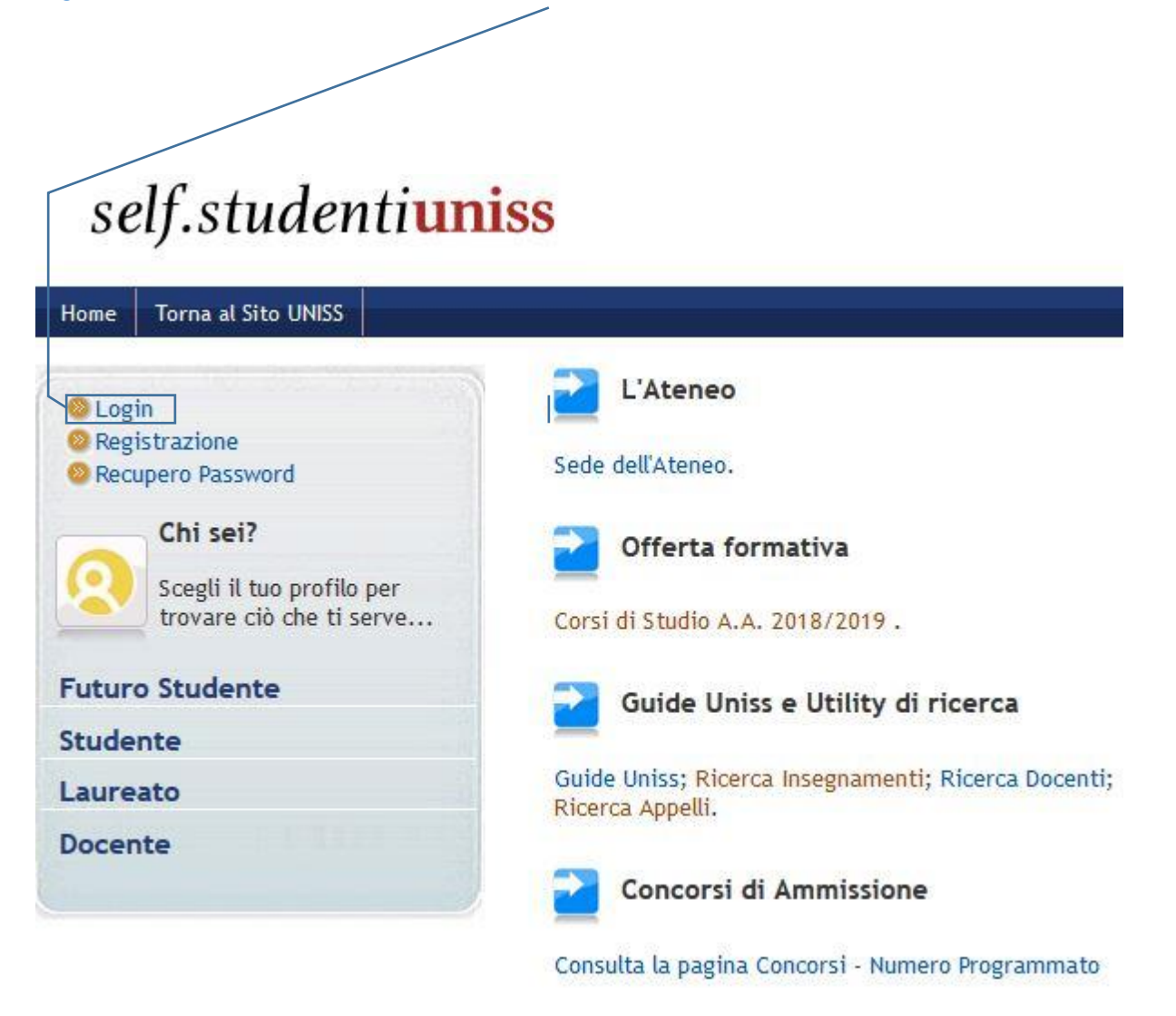

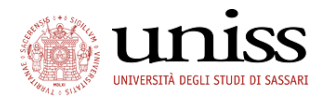

| Studente                                                                                                    | Di seguito vengono indicate le informazio                                               |                                    |  |  |  |  |  |
|----------------------------------------------------------------------------------------------------|-----------------------------------------------------------------------------------------|------------------------------------|--|--|--|--|--|
|                                                                                                    |                                                                                         |                                    |  |  |  |  |  |
|                                                                                                    | Dettaglio Iscrizione 1                                                                  | 988/1989                           |  |  |  |  |  |
|                                                                                                    | Anno Accademico                                                                         |                                    |  |  |  |  |  |
|                                                                                                    | Data Iscrizione                                                                         |                                    |  |  |  |  |  |
|                                                                                                    | Corso di Studio                                                                         |                                    |  |  |  |  |  |
| Area Riservata                                                                                                    | Anno corso                                                                              |                                    |  |  |  |  |  |
| Logout                                                                                                    | Tipo iscrizione                                                                         |                                    |  |  |  |  |  |
| Cambia Password                                                                                                    | Anni Fuori Corso/Ripetent                                                               | e                                  |  |  |  |  |  |
|                                                                                                    | Stato                                                                                   |                                    |  |  |  |  |  |
| Home                                                                                                    |                                                                                         |                                    |  |  |  |  |  |
| Cogratoria                                                                                                    |                                                                                         |                                    |  |  |  |  |  |
| segreter la                                                                                                    |                                                                                         |                                    |  |  |  |  |  |
| Iscrizioni                                                                                                    | Lista Iscrizioni                                                                        |                                    |  |  |  |  |  |
| Iscrizioni<br>Concorsi di Ammissione                                                                                                    | Lista Iscrizioni<br>Anno Accademico                                                     | C                                  |  |  |  |  |  |
| Iscrizioni<br>Concorsi di Ammissione<br>Esami di Stato                                                                                                    | Lista Iscrizioni<br>Anno Accademico                                                     | CUIPER                             |  |  |  |  |  |
| Iscrizioni<br>Concorsi di Ammissione<br>Esami di Stato<br>Immatricolazione                                                                                                    | Lista Iscrizioni<br>Anno Accademico<br>1985/1986                                        | GIURISF                            |  |  |  |  |  |
| Iscrizioni<br>Concorsi di Ammissione<br>Esami di Stato<br>Immatricolazione<br>Esoneri                                                                                                    | Lista Iscrizioni<br>Anno Accademico<br>1985/1986<br>1986/1987                           | C<br>GIURISF<br>GIURISF            |  |  |  |  |  |
| Iscrizioni<br>Concorsi di Ammissione<br>Esami di Stato<br>Immatricolazione<br>Esoneri<br>Autocertificazione                                                                                                    | Lista Iscrizioni<br>Anno Accademico<br>1985/1986<br>1986/1987<br>1987/1988              | C<br>GIURISF<br>GIURISF<br>GIURISF |  |  |  |  |  |
| Iscrizioni<br>Concorsi di Ammissione<br>Esami di Stato<br>Immatricolazione<br>Esoneri<br>Autocertificazione<br>Pagamenti                                                                                                   | Lista Iscrizioni<br>Anno Accademico<br>1985/1986<br>1986/1987<br>1987/1988              | C<br>GIURISF<br>GIURISF<br>GIURISF |  |  |  |  |  |
| Iscrizioni<br>Concorsi di Ammissione<br>Esami di Stato<br>Immatricolazione<br>Esoneri<br>Autocertificazione<br>Pagamenti<br>Certificati/Domande                                                                            | Lista Iscrizioni<br>Anno Accademico<br>1985/1986<br>1986/1987<br>1987/1988<br>1988/1989 | C<br>GIURISF<br>GIURISF<br>GIURISF |  |  |  |  |  |
| Iscrizioni<br>Concorsi di Ammissione<br>Esami di Stato<br>Immatricolazione<br>Esoneri<br>Autocertificazione<br>Pagamenti<br>Certificati/Domande<br>Scelta Lingue                                                           | Lista Iscrizioni<br>Anno Accademico<br>1985/1986<br>1986/1987<br>1987/1988<br>1988/1989 | C<br>GIURISF<br>GIURISF<br>GIURISF |  |  |  |  |  |
| Iscrizioni<br>Concorsi di Ammissione<br>Esami di Stato<br>Immatricolazione<br>Esoneri<br>Autocertificazione<br>Pagamenti<br>Certificati/Domande<br>Scelta Lingue<br>150 Ore                                                | Lista Iscrizioni<br>Anno Accademico<br>1985/1986<br>1986/1987<br>1987/1988<br>1988/1989 | C<br>GIURISF<br>GIURISF<br>GIURISF |  |  |  |  |  |
| Iscrizioni<br>Concorsi di Ammissione<br>Esami di Stato<br>Immatricolazione<br>Esoneri<br>Autocertificazione<br>Pagamenti<br>Certificati/Domande<br>Scelta Lingue<br>150 Ore<br>Borse di Studio                             | Lista Iscrizioni<br>Anno Accademico<br>1985/1986<br>1986/1987<br>1987/1988<br>1988/1989 | C<br>GIURISF<br>GIURISF<br>GIURISF |  |  |  |  |  |
| Iscrizioni<br>Concorsi di Ammissione<br>Esami di Stato<br>Immatricolazione<br>Esoneri<br>Autocertificazione<br>Pagamenti<br>Certificati/Domande<br>Scelta Lingue<br>150 Ore<br>Borse di Studio<br>Altre attività formative | Lista Iscrizioni<br>Anno Accademico<br>1985/1986<br>1986/1987<br>1987/1988<br>1988/1989 | C<br>GIURISF<br>GIURISF<br>GIURISF |  |  |  |  |  |

after typing your user name and password , log in and click on the "SEGRETERIA" button

#### and then the "PAGAMENTI" button

the Payments page shows a list fees to be paid. It also contains previous payments. By clicking on the "+" button on the left of the invoice number, you can see the information relating to the payment:

- IUV Code (Payment Identification Code);

PagoPA Tutorial – version 3 dated 17/06/2019

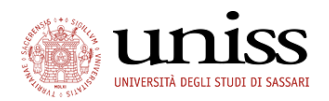

- Reason for payment;
- Payment due date;
- Amount;
- Payment status
- PagoPA icon (its presence indicates the possibility to pay via PagoPA)

| Studente                                                                                                    | ELENCO TASSE                                                                                                    |                                                                              |                                                  |                                          |                                       |
|----------------------------------------------------------------------------------------------------|----------------------------------------------------------------------------------------------------|------------------------------------------------------------------------------|--------------------------------------------------|------------------------------------------|---------------------------------------|
| Area Riservata<br>Logoti<br>Cambia Password                                                                                                    | <ul> <li>AVVISO: Le date di scadenza indicate si riferiscono alle scadenze ufficiali dell'Ateneo. I candidati che si di invece far riferimento a quanto stabilito dai rispettivi bandi o speccifche comunicazioni in merito.</li> <li>Per il pagamento delle tasse universitarie sarà possibile utilizzare il portale PagoPA.</li> <li>Il pagamento, visible in dettaglio cliccando sul numero di fattura corrispondente, (vedi istruzioni ) può e attraverso i servizi di home banking (disponibili anche con la carta iban UNISS), senza alcuna commission Si ricorda che l'Università NON invierà alcun bollettino al domicilio dello studente.</li> <li>Le ricordiamo, se non l'avesse già fatto, di provvedere al ritiro della Carta Iban UNISS presso le filiali autori può di sul sul sul sul sul sul sul sul sul sul</li></ul> | evono immatricol<br>essere pagato onL<br>e aggiuntiva.<br>orizzate del Banco | are ai Corsi (<br>.ine o presso<br>o di Sardegn: | di Laurea a nur<br>qualsiasi sport<br>1. | nero programma<br>:ello bancario, pri |
| Segreteria                                                                                                    | Addebiti fatturati                                                                                                    |                                                                              |                                                  |                                          | 2                                     |
| Iscrizioni<br>Concorsi di Ammissione                                                                                                    | Fattura Codice IUV Descrizione                                                                                                    | Data<br>Scadenza                                                             | Importo                                          | Stato<br>Pagamento                       | Pagamento<br>PagoPA                   |
| Esami di Stato<br>Immatricolazione<br>Esoneri                                                                                                    | Ammissione Corso di Laurea in SCIENZE BIOLOGICHE (classe L13) - Corso di Laurea - SCIENZE     BIOLOGICHE     Tassa di ammissione ai concorsi A.A. 2018/2019                                                                                                    | 30/08/2018                                                                   | 30,00€                                           | 🔎 non pagato                             | e ABILITATO                           |
| Autocertificazione<br>Pagamenti<br>Certificati/Domande                                                                                                    | Codice Bollettino<br>Avviso PagoPA 🖉 STAMPATO                                                                                                    |                                                                              |                                                  |                                          |                                       |
| Sokta Lingue<br>150 Ore<br>Borse di Studio<br>Altre attività formative<br>Consulta Fascicolo Studente<br>Permesi di soggiorno<br>Documenti di identità<br>Titoli di studio<br>Plano di Studio | Legenda:                                                                                                    |                                                                              |                                                  |                                          |                                       |
|                                                                                                    |                                                                                                    |                                                                              |                                                  |                                          |                                       |

Select the amount to pay, click on the invoice number to display the invoice details

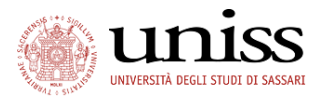

### SelfStudenti Esse3 tutorial Ufficio Segreterie Studenti e Offerta Formativa

| Studente                                                      | DETTAGLIO FATT             | URA                                                                                                    |                                                                                                    |                                                                                                    |
|---------------------------------------------------------------|----------------------------|----------------------------------------------------------------------------------------------------|----------------------------------------------------------------------------------------------------|----------------------------------------------------------------------------------------------------|
| 1.3 / - 10                                                    | Fattura 1662945            |                                                                                                    |                                                                                                    |                                                                                                    |
|                                                               | Importo                    |                                                                                                    | 14,62 €                                                                                                    |                                                                                                    |
|                                                               | Modalità                   |                                                                                                    | PAGAMENTO MEDIANTE NODO                                                                                                    |                                                                                                    |
| Area Riservata<br>Logout<br>Cambia Password<br>Altre Carriere | Pago<br>Bianco "Stampa Avy | Si può pagare in<br>1) pagare istant<br>2) pagare istant<br>carte di credito<br>3) pagare istant<br>4) pagare istant<br>4) pagare succes<br>identificativi del<br>aderente al circo | uno dei seguenti modi:<br>neamente, accedendo alla sezione di pagamento online PagoP<br>neamente, accedendo al portale www.pagoiuv.it del Banco di<br>o di debito (es. Carta Uniss);<br>neamente tramite l'Home Banking del proprio istituto bancario<br>sivamente, stampando un avviso di pagamento POF / cartaceo,<br>pagamento, utile nel caso i voglia effettuare il pagamento recu<br>uito PagoPA (ad esempio presso Ricevitorie Sisal, Lottomatica o I | 4 (premi pulsante rosso "Paga con pagoPA");<br>ardegna, ente tesoriere dell'università, per pagamenti con<br>;<br>the contiene anche il codice a barre e il QR code<br>ancosi fisicamente presso sportello bancario o altro PSP<br>Banca5, oppure presso gli sportelli postali) (premi pulsante |
| Home<br>Segreteria                                            | -                          |                                                                                                    |                                                                                                    |                                                                                                    |
| Iscrizioni                                                    | Tasse                      |                                                                                                    |                                                                                                    |                                                                                                    |
| Concorsi di Ammissione                                        | Anno                       | Rata                                                                                                    | Voce                                                                                                    | Importo                                                                                                    |
| Concorsi di Valutazione                                       |                            |                                                                                                    |                                                                                                    |                                                                                                    |
| Esami di Stato                                                | Tassa Generica anni p      | recedenti                                                                                                    |                                                                                                    |                                                                                                    |
| Immatricolazione                                              | 2018/2019                  | Rata unica                                                                                                    | Bollo virtuale valore 14,62                                                                                                    | 14,62 €                                                                                                    |
| Esoneri                                                       |                            |                                                                                                    |                                                                                                    |                                                                                                    |
| Autocertificazione                                            | Paga con PagoPA            | Stampa Avviso per PagoPA                                                                                                    |                                                                                                    |                                                                                                    |
| Dagamanti                                                     |                            |                                                                                                    |                                                                                                    |                                                                                                    |

#### You can decide to

- pay immediately by logging in the <u>on-line PagoPA payment section</u> (press the Paga con PagoPA button);
- pay immediately by logging in the <u>Banco di Sardegna</u> <u>www.pagoiuv.it</u> portal, to pay with a credit or debit cards (eg. UNISS card);
- 3) pay immediately via Home Banking;
- 4) pay later, by printing a notice of payment in PDF/paper format, that also contains the bar code and a QR identification code of payment, that is useful if you wish to pay <u>at a bank</u> <u>counter or other PSPs adhering to</u> to PagoPA (e.g., via a Sisal, Lottomatica or Banca5 terminal, or at the post office counter) (press the <u>Stampa Avviso per PagoPA</u> button)

NB: currently, payment is not available at *Banco di Sardegna* <u>counters</u>. Payments <u>cannot be made after the payment expiration date</u>, nor for amounts exceeding  $\leq$  1,000 at Sisal terminals.

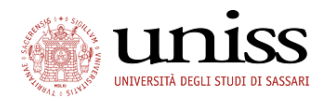

# 1) pay immediately via the PagoPA on-line section

After clicking the "Pago PagoPA" button, the system automatically redirects the user to the page that shows all the available Payment Service Providers (PSPs)

| Scegli la modalità di pagamento |                                                                                          |                                       |                                |                   |                |  |  |  |  |  |
|---------------------------------|------------------------------------------------------------------------------------------|---------------------------------------|--------------------------------|-------------------|----------------|--|--|--|--|--|
| 0                               | Il tuo conto corrente<br>tramite bonifico bancario o bollettino postale                  |                                       |                                |                   |                |  |  |  |  |  |
| 0                               | Carta di credito, debito, prepagata<br>scegliendo uno qualsiasi degli operatori aderenti |                                       |                                |                   |                |  |  |  |  |  |
| 0                               | Altre modalità di pagamento<br>scegliendo un canale di pagamento alternativo             |                                       |                                |                   |                |  |  |  |  |  |
| •                               | Tutte le modalità di pagamento                                                           |                                       |                                |                   |                |  |  |  |  |  |
| Af                              | fina la ricerca                                                                          |                                       |                                |                   |                |  |  |  |  |  |
| Lei                             | nformazioni sui servizi potrebbero non essere ti                                         | adotte nella lingua prescelta, ir     | n quanto non fornite dalla     | banca             |                |  |  |  |  |  |
| Al m                            | omento del pagamento potrebbero essere applicate co                                      | mmissioni più favorevoli rispetto a q | uelle indicate 🥱               |                   |                |  |  |  |  |  |
| Ce<br>es.                       | erca per nome<br>il nome della tua banca, del circuito o dell'App                        | Ordina per<br>Commissione Massima     | ~                              |                   |                |  |  |  |  |  |
|                                 | INTESA SANDAOLO                                                                          | Satispay                              | Altre modalità di<br>pagamento | INTESA 🕅 SANDAOLO | Conto Corrente |  |  |  |  |  |

The search can be filtered by type of transaction, or manually by typing the name of the bank/circuit/favorite app

Once the desired channel is selected, you will be redirected to the website of the service required; pay by following the instructions provided by the payment procedure, that is specific for each operator.

If a transaction is aborted for any reason, please give the system enough time to receive the failed payment message. Within a few hours you will be able to repeat the procedure.

NB: Despite being included in the list of PSPs, <u>Banco di Sardeqna and PosteItalia</u>, at the moment may not be selected on the PagoPA on-line portal.

Before paying, you are kindly advised to contact your reference agencies. For more information on the PSPs available on PagoPA, visit the <u>page</u>

PagoPA Tutorial - version 3 dated 17/06/2019

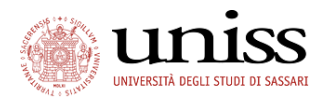

## 2) Procedure via the pagoiuv.it website

(Service provided by Banco di Sardegna, Treasurer of the University of Sassari)

| ⑦ Verifica p | ifica pagamento                                |                                                                                                    |                 |           |  |  |  |  |
|--------------|------------------------------------------------|----------------------------------------------------------------------------------------------------|-----------------|-----------|--|--|--|--|
| pagoPA       |                                                | Banco di Sardegna Sp.A.<br>BPER: Gruppo                                                                                                    |                 |           |  |  |  |  |
|              | www.j<br>Se sei<br>Telem                       | pagoiuv.it è il sito web messo a disposizione dal <b>Banco di Sardegna S.p.A.</b> per poter pagare gli avvisi <b>PagoPA</b> online tramite carta di cre<br>in possesso del codice IUV potrai comodamente procedere al pagamento, compilando poche necessarie informazioni, e ottenere la Ric<br>latica dello stesso. | edito.<br>evuta |           |  |  |  |  |
|              | Inserire il codice fiscale dell'Ente creditore |                                                                                                    |                 |           |  |  |  |  |
|              | Codice                                         | avviso pagamento                                                                                                    |                 |           |  |  |  |  |
|              | Inserire il codice dell'avviso di pagamento    |                                                                                                    |                 |           |  |  |  |  |
|              |                                                |                                                                                                    | - Indietro      | → Procedi |  |  |  |  |

Realizzato da Numera S.p.a. Tutti i diritti riservati

- 1) Visit the www.pagoiuv.it website;
- 2) enter the tax code of the institution: the University of Sassari is always 00196350904;
- enter the payment notice code (the IUV code may be found in your private area "Payments" section, as shown on page 4 of this manual)
- 4) Click on → Proceed and follow the instructions

### 3) Procedure via Home Banking

- 1) check with your bank if this option in available;
- 2) connect to your private area of your on-line account;
- 3) log in the Payments section
- 4) enter the **CBILL service**;
- 5) select the University of Sassari and enter the **amount** and the **Payment** identification code

Further information on www.cbill.it

Versione 1.0.0

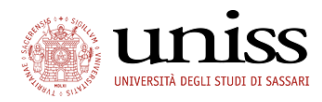

## 4) Pay at the counter

 In the SelfStudenti personal area, press stampa Avviso per PagePA (see page 5 of this manual) and save/print the payment notice

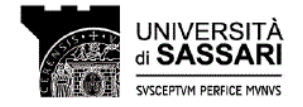

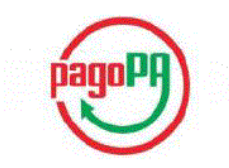

#### AVVISO di PAGAMENTO

Codice Fiscale dell'ente Creditore: 00196350904 Codice Interbancario Ente <sup>1</sup>: 10Q82 Codice dell'avviso di pagamento: 00100000001082577 Identificativo univoco versamento (IUV): 00000001082577

Importo del Versamento: 30,00

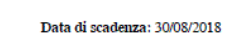

Orario di disponibilità del Servizio che l'Ente Creditore intende rispettare nei confronti dei propri utenti: da Lunedì a Venerdì dalle 8 alle 20 (esclusi festivi)

L'importo del presente documento potrebbe subire variazioni rispetto a quanto sopra riportato in quanto aggiornato automaticamente dal sistema (in funzione di eventuali sgravi, note di credito, indennità di mora, sanzioni o interessi, ecc.).

Il prestatore di servizi di pagamento presso il quale è presentato potrebbe pertanto richiedere un importo diverso da quello indicato sul documento stesso.

Attraverso il sistema pagoPA® è possibile effettuare il pagamento con le seguenti modalità: . sul sito web di ateneo https://winise.sese3.cinecca.it, accedendo all'apposita sezione e scegliendo tra gli strumenti disponibili: carta di credito o debito o prepagata, oppure il bonifico bancario o il bollettino postale nel caso si disponga di un conto corrente presso banche, Poste e altri prestatori di servizio di pagamento aderenti all'iniziativa. Per poter effettuare il pagamento occorre indicare il codice IUV presente sull'avviso.

presso le banche e altri prestatori di servicio di pagamento aderenti all'iniziativa tramite i canali da questi messi a disposizione (come ad esempio: home banking, ATM, APP da smartphone, sportella, ecc). L'elenco dei punti abilitati a ricevere pagamenti tramite pagoPA® è disponibile alla pagina "http://agid.gov.it/pagopa". Per poter effettuare il pagamento occorre utilizzare il Codice Avviso di Pagamento oppure il QR Code o i Codici a Barre, presenti sulla stampa dell'avviso.

PagoPA® è un sistema pubblico - fatto di regole, standard e strumenti definiti dall'Agenzia per l'Italia Digitale e accettati dalla Pubblica Amministrazione e dai PSP aderenti all'iniziativa - che garantisce a privati e aziende di effettuare pagamenti elettronici alla PA in modo sicuro e affidabile, semplice e in totale trasparenza nei costi di commissione. Si trasta di un'iniziativa promossa dalla Presidenza del Consiglio dei Ministri alla quale nute le PA sono obbligate ad aderire.

<sup>1</sup> Il Codice Interbancario (codice Ente) è il codice da utilizzare prezzo le Banche che rendono dizponibile il pagamento tramite il circuito CBILL.

| 4158 | 0888 | 3880 | 0052 | 5802 | 000 | 1000 | 0000 | 001 | 082 | 577 | 300 | 2300 | 00 |  |
|------|------|------|------|------|-----|------|------|-----|-----|-----|-----|------|----|--|

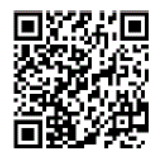

- 2) Bring the notice to your bank counter, betting terminals, post offices, etc .;
- 3) Provide the printed notice to the operator or show it from your smart phone;
- 4) Have the bar code or the QR Code scanned, and pay cash or by credit/debit card